ЗАО «С-Терра СиЭсПи» 124460, г. Москва, Зеленоград, проезд 4806, д.6, этаж 4-й Телефон: +7 (499) 940 9061 Факс: +7 (499) 940 9061 Эл.почта: information@s-terra.com Сайт: http://www.s-terra.com

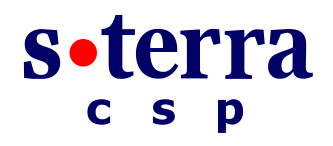

Программный комплекс "Шлюз безопасности CSP VPN Gate. Версия 3.1"

Руководство администратора

## Инструкция по восстановлению NME-RVPN модуля (MCM) через TFTP-сервер

РЛКЕ.00005-01 90 03

12.05.2012

# Инструкция по восстановлению NME-RVPN модуля (MCM) через TFTP-сервер

Модуль NME-RVPN в исполнении MCM (Модуль Сетевой Модернизированный) далее будем называть «Модуль NME-RVPN (MCM)» или «модуль».

В документе описаны действия, которые нужно предпринять администратору для удаленного восстановления содержимого компакт-флеш карты (CF) модуля NME-RVPN (MCM).

#### ВНИМАНИЕ! При восстановлении содержимое компакт флеш-карты будет утеряно.

#### Для восстановления CF вам потребуется:

- файл rvpn\_helper.bin, который можно взять на портале службы поддержки https://support.s-terra.com/ в личном кабинете, в каталоге "Файлы для скачивания" или обратиться в службу поддержки по адресу: support@s-terra.com.
- компакт-диск NME-RVPN (MCM) Recovery CD.

Для создания этого компакт-диска выполните следующее:

- возъмите образ компакт-диска NME-RVPN (MCM) Recovery CD на сайте компании по адресу http://www.s-terra.com/support/documents/ver31/ из раздела «NME-RVPN (MCM) комплект материалов для восстановления»
- 2. запишите его на CD
- 3. напишите название «NME-RVPN (MCM) Recovery CD».

Компакт-диск NME-RVPN (MCM) Recovery CD содержит образ CF в архиве /rvpn/images/rvpn\_XXXX.img.gz.

Перед началом работ убедитесь в том, что:

- tftp-сервер работает
- на tftp-сервере присутствуют:
  - файл с образом СF
  - файл с образом boot helper rvpn helper.bin
- tftp-сервер доступен с маршрутизатора cisco ( проверить можно с помощью команды ping <tftpServ\_ip>)

Во время восстановления CF файловая система CF будет полностью перезаписана, поэтому следует сохранить сертификаты, контейнеры с секретными ключами, текст политики безопасности на стороннем устройстве.

### Сценарий восстановления

Для восстановления образа CF, пришедшей в нерабочее состояние по каким-либо причинам, выполните следующие действия (указанные ниже в командах адреса и маски приведены для примера):

- Шаг 1: подключитесь к маршрутизатору cisco, используя консоль или удаленный доступ по протоколу ssh
- Шаг 2: выполните команду и подтвердите ее выполнение:

service-module Special-Services-Engine 1/0 reset

Шаг 3: получите доступ к консоли модуля, используя команду:

service-module Special-Services-Engine 1/0 session

При старте модуля Вы попадете в диалог конфигурирования. При появлении сообщения

Please enter '\*\*\*' to change boot configuration:

нажмите '\*\*\*'.

Следуя вопросам интерактивного загрузчика, настройте IP-адрес и маску подсети нужных интерфейсов. При необходимости, задайте IP-адрес маршрутизатора по умолчанию и IP-адрес TFTP-сервера.

Шаг 4: войдите в режим конфигурирования boot-loader:

Special-Services-Engine boot-loader> config

**Шаг 5:** введите IP-адрес интерфейса модуля:

IP Address [1.2.123.95] >192.168.100.2

Шаг 6: укажите маску подсети интерфейса:

Subnet mask [255.255.25.0] >255.255.255.0

Шаг 7: введите IP-адрес tftp-сервера, на котором размещены файлы с образами для восстановления содержимого CF

TFTP server [223.255.254.254] >10.0.37.1

Шаг 8: укажите адрес маршрутизатора по умолчанию (в данном случае - это адрес интерфейса Special-Services-Engine 1/0 маршрутизатора cisco, может и не использоваться)

Gateway [1.2.0.1] >192.168.100.1

Шаг 9: введите имя файла с образом boot helper:

Default Helper-file [] >**rvpn\_helper.bin** 

Шаг 10: укажите для какого интерфейса модуля мы задавали IP-адрес (в данном случае - для внутреннего интерфейса модуля, т.к. у нас tftp-сервер доступен с маршрутизатора cisco):

Ethernet interface [external|internal] [internal] >internal External interface media [copper|fiber] [copper] > Default Boot [none|compactflash] [compactflash] > Default bootloader [primary|secondary] [primary] > Updating flash with bootloader configuration: 3 Please wait ...

1.2.3.4.5.6.7.8.9.10.11.12.done. Шаг 11: загрузите и запустите boot helper: Special-Services-Engine boot-loader> **boot helper** nw boot: 0 rvpn helper.bin Me: 192.168.100.2, Server: 10.0.37.1, Gateway: 182.168.100.1 Loading rvpn helper.bin Dbg: Final image size: 12131676 Шаг 12: во время загрузки rvpn helper задайте адреса для внутреннего (INTERNAL) и внешнего ( EXTERNAL ) интерфейсов модуля: Enter configuration for INTERNAL interface Please enter the IP Address for this machine [empty]: 192.168.100.2 Please enter the netmask for this machine [empty]:255.255.255.0 Do you want to use the above config [Y/n]: yEnter configuration for EXTERNAL interface Please enter the IP Address for this machine [empty]:10.10.10.1 Please enter the netmask for this machine [empty]:255.255.255.0 Do you want to use the above config [Y/n]: Kernel IP routing table Destination Gateway Genmask Flags MSS Window irtt Iface 192.168.100.0 \* 255.255.255.0 0 0 U 0 eth0 10.10.10.0 0 0 \* 255.255.255.0 U 0 eth1 Reading License... Traceback (most recent call last): INIT: Entering runlevel: 2 \*\*\*\*\*\*\*\*\* rc.post install \*\*\*\*\*\*\*\*\*\*\*\*\*\*\*\* rsrcmgr: module/platnm: bryce mgmt prot/type: no such node/attribute Changing owners and file permissions. Change owners and permissions complete. INIT: Switching to runlevel: 4 INIT: Sending processes the TERM signal STARTED: dwnldr startup.sh Шаг 13: после запуска файла выберите пункт 4 - Linux shell: Welcome to Cisco Systems Service Engine Helper Software Please select from the following 1 Install software 2 Reload module 3 Disk cleanup Linux shell 4 (Type '?' at any time for help)

|                                                     | Choice: 4                                                                          |                |                   |         |         |        |
|-----------------------------------------------------|------------------------------------------------------------------------------------|----------------|-------------------|---------|---------|--------|
| Шаг 14:                                             | укажите IP-адрес маршрута по умолчанию:                                            |                |                   |         |         |        |
|                                                     | bash-2.05b# route add default gw 192.168.100.1                                     |                |                   |         |         |        |
| Шаг 15:                                             | : убедитесь, что маршрут успешно добавлен в таблицу маршрутизации:                 |                |                   |         |         |        |
|                                                     | bash-2.05b# netstat -rn                                                            |                |                   |         |         |        |
|                                                     | Kernel IP routing table                                                            |                |                   |         |         |        |
|                                                     | Destination<br>irtt Iface                                                          | Gateway        | Genmask           | Flags   | MSS Win | dow    |
|                                                     | 192.168.100.0                                                                      | 0.0.0.0        | 255.255.255.0     | U       | 0 0     | 0 eth0 |
|                                                     | 10.10.10.0                                                                         | 0.0.0.0        | 255.255.255.0     | U       | 0 0     | 0 eth1 |
|                                                     | 0.0.0.0                                                                            | 192.168.100.1  | 0.0.0.0           | UG      | 0 0     | 0 eth0 |
| Шаг 16:                                             | убедитесь, что за                                                                  | дан корректный | маршрут до tftp-c | ервера: |         |        |
|                                                     | bash-2.05b# ping 10.0.37.1                                                         |                |                   |         |         |        |
|                                                     |                                                                                    |                |                   |         |         |        |
|                                                     | PING 10.0.37.1 (10.0.37.1) 56(84) bytes of data.                                   |                |                   |         |         |        |
|                                                     | 64 bytes from 10.0.37.1: icmp_seq=1 ttl=127 time=3.00 ms                           |                |                   |         |         |        |
| Шаг 17: создайте временную папку и перейдите в нее: |                                                                                    |                |                   |         |         |        |
|                                                     | bash-2.05b# mkdir /tmp/tmp                                                         |                |                   |         |         |        |
|                                                     | bash-2.05b# mount -t tmpfs tmp /tmp/tmp/                                           |                |                   |         |         |        |
|                                                     | bash-2.05b# cd /tmp/tmp                                                            |                |                   |         |         |        |
| Шаг 18:                                             | откройте соединение с tftp-сервером:                                               |                |                   |         |         |        |
|                                                     | bash-2.05b# tftp 10.0.37.1                                                         |                |                   |         |         |        |
|                                                     | tftp> binary                                                                       |                |                   |         |         |        |
| Шаг 19:                                             | загрузите файл с образом CF                                                        |                |                   |         |         |        |
|                                                     | tftp> get rvpn_XXXXX.img.gz                                                        |                |                   |         |         |        |
|                                                     | tftp> quit                                                                         |                |                   |         |         |        |
| Шаг 20:                                             | выполните запись образа на CF:                                                     |                |                   |         |         |        |
|                                                     | <pre>bash-2.05b# time gzip -dc ./rvpn_XXXXX.img.gz   dd of=/dev/hda bs=65536</pre> |                |                   |         |         |        |
|                                                     | 7874+2 records in                                                                  |                |                   |         |         |        |
|                                                     | 7874+2 records out                                                                 |                |                   |         |         |        |
|                                                     | real 3m11.498s                                                                     |                |                   |         |         |        |
|                                                     | user 0m12.346s                                                                     |                |                   |         |         |        |
|                                                     | sys 2m34.077s                                                                      |                |                   |         |         |        |
| Шаг 21:                                             | перезагрузите мо                                                                   | ауль:          |                   |         |         |        |

bash-2.05b# reboot

По окончании сценария модуль NME-RVPN (MCM) будет восстановлен в предпродажное состояние. После перезагрузки модуля выполните все требования интерактивной инициализации программного комплекса CSP VPN Gate.